#### Здравствуйте уважаемые обучающиеся Учебная дисциплина: ТСОЦМИ Тема урока: Работа с графиками и диаграммами WORD

Вам необходимо самостоятельно изучить текст лекции, выполнить задания и письменно ответить на контрольные вопросы.

Выполненную работу оформить и отправить отдельным файлом (электронный документ) в личное сообщение через социальные сети VK.или на noчтy torincrust@gmail.com

Если такой возможности нет, выполненное задание предоставить в распечатанном (рукописном) виде после возобновления занятий.

### 1. КРАТКИЕ СВЕДЕНИЯ ИЗ ТЕОРИИ:

# Как создать диаграмму в Ворд, используем Word 2007, 2010, 2013, 2020

Итак, мы разберем процесс создания диаграммы в Word 2007, а в других версиях этой программы она создается по аналогии.

Открываете на своем компьютере текстовый редактор Word 2007 и нажимаете в нем раздел «Вставка» (Скрин 1).

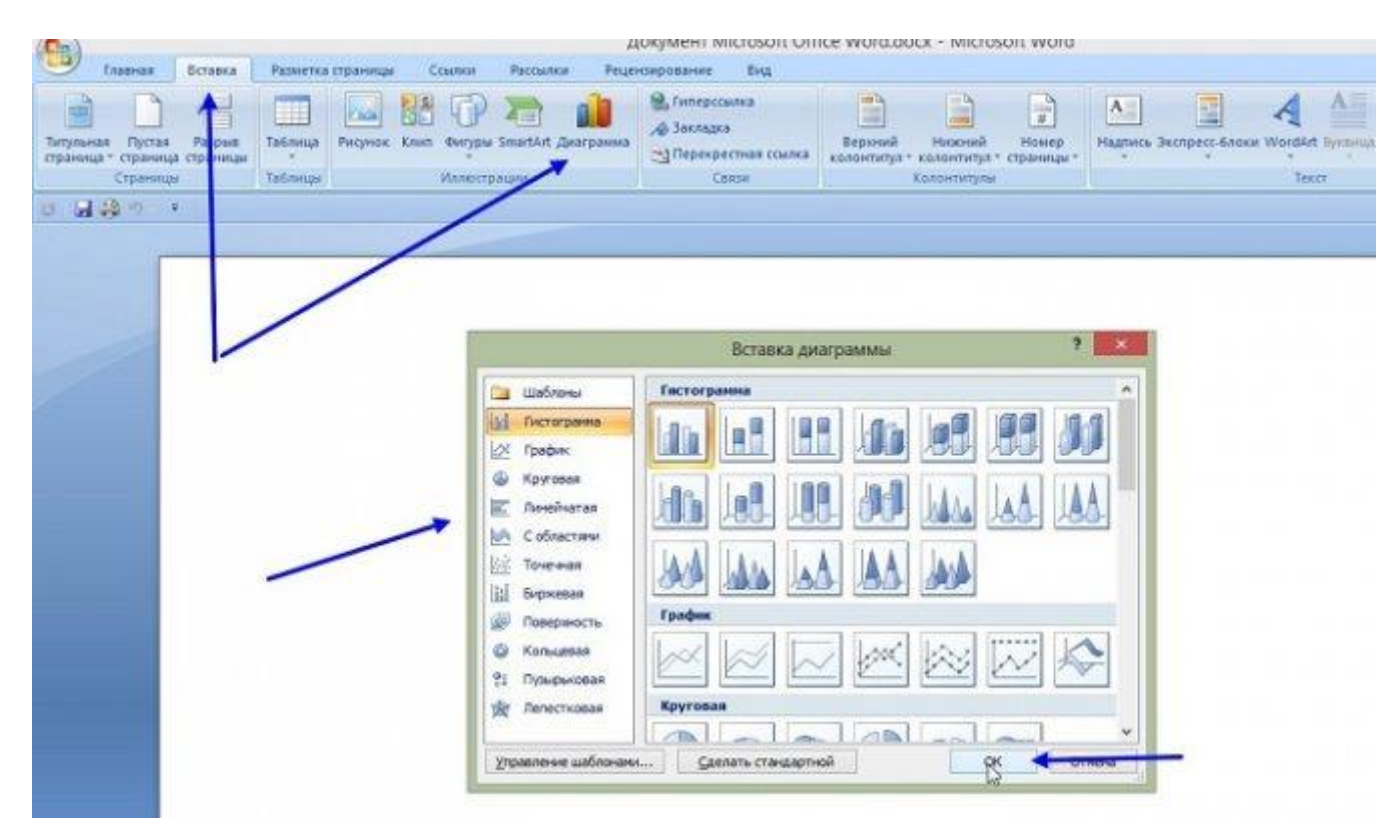

Затем нужно нажать на кнопку «Диаграмма». После чего у вас будет открыто окно, в котором вы можете выбрать вид диаграммы и в конце нажмите кнопку «ОК» (Скрин 2).

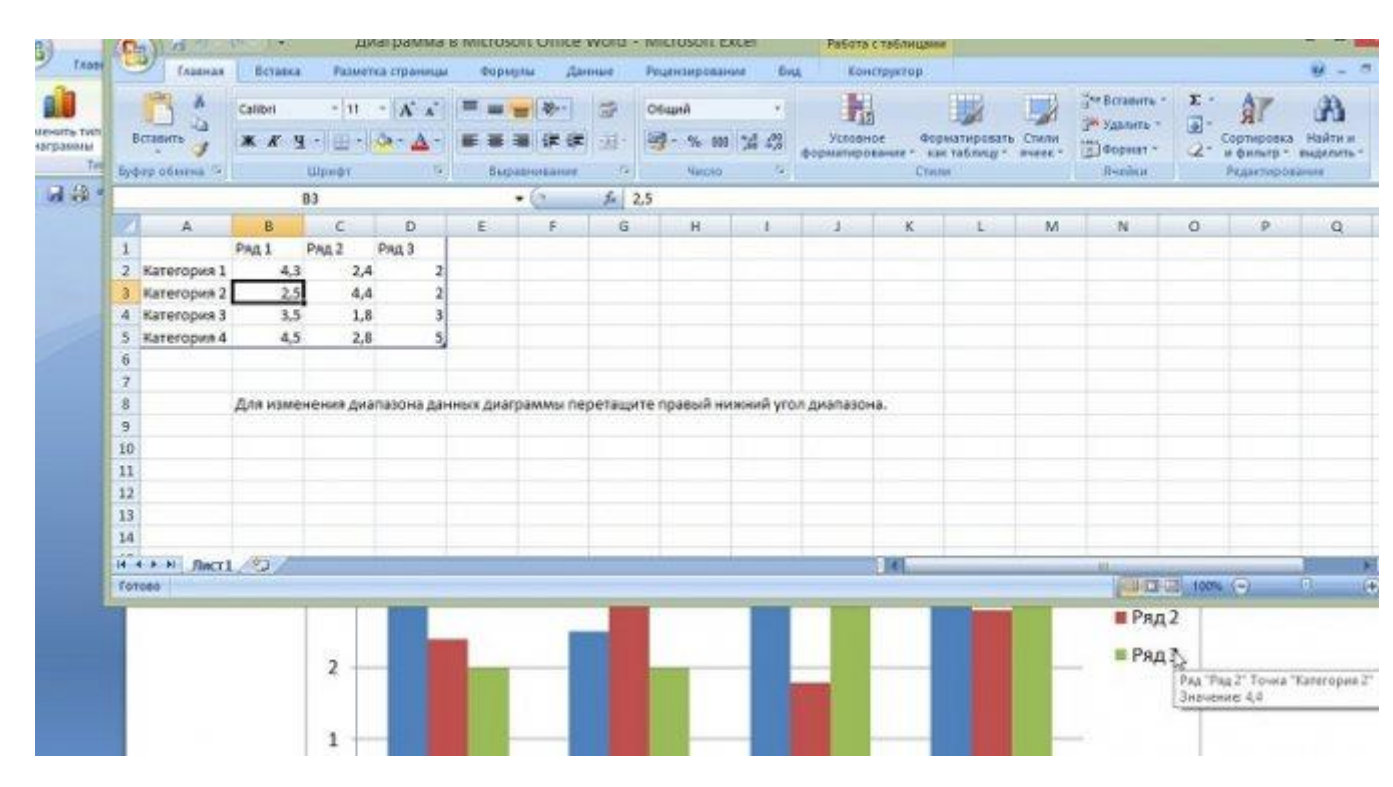

После этого будет создана диаграмма в Ворде. Помимо Ворда у вас будет открыто другое окно – лист Excel. В нем будут числовые значения созданной диаграммы, которые вы сможете поменять. К примеру, заменить цифры или слова.

Как видите, нет ничего сложного в вопросе, как создать диаграмму в Ворде. Далее закрываете и сохраняете окно с Эксель, чтобы приступить к работе над диаграммой в Ворде.

#### Виды диаграмм в Ворде, где их найти

В Ворде можно выбрать много видов диаграмм. Например, такие как:

- 1. Круговую.
- 2. Линейчатую.
- 3. Гистограмму.
- 4. С областями.
- 5. Биржевую диаграмму.
- 6. Поверхностную.

Есть и другие виды диаграмм, которые вы сможете найти через пункты меню Ворда – «Вставка» и далее, «Диаграмма» (Скрин 3).

| 🗀 Шаблон   | и Гист          | гогранма    |           | ^    |       |
|------------|-----------------|-------------|-----------|------|-------|
| П. Гистогр | SHRIE SHRIE     |             |           | 10.4 | -     |
| 🖄 График   |                 |             |           |      |       |
| 🕒 Кругова  | 8               |             |           |      | 1000  |
| 🔄 Линейч   | тая             |             | ALLAN LAN |      |       |
| С облас    | ГЯРНИ           |             |           |      |       |
| 😥 Точечна  | R A             | A LAM LAA A | ALANA     |      | -     |
| 11 Биржев- | ия ( <u>ОРС</u> |             |           |      |       |
| 🙆 Поверхе  | ость Граф       | фик         |           |      |       |
| 🖉 Кольце   | aa 🛛 📈          |             | × 122     |      | -     |
| 81 Пузыры  |                 |             |           |      |       |
| 🙊 Лепести  | овая Круг       | кевол       |           |      |       |
|            |                 |             |           | v .  | 1.000 |

Не секрет, что в Интернете есть другие виды диаграмм, которые легко можно скачать на компьютер и использовать их в своем документе Ворда. К примеру, достаточно нажать в разделе «Диаграмма», кнопку «Управление шаблонами» и загрузить со своего компьютера новый шаблон диаграммы.

#### Как создать круговую диаграмму в Ворде

Вы сможете легко создать круговую диаграмму в Ворде. Для этого мы в нем нажимаем «Вставка», далее, «Диаграмма» (Скрин 4).

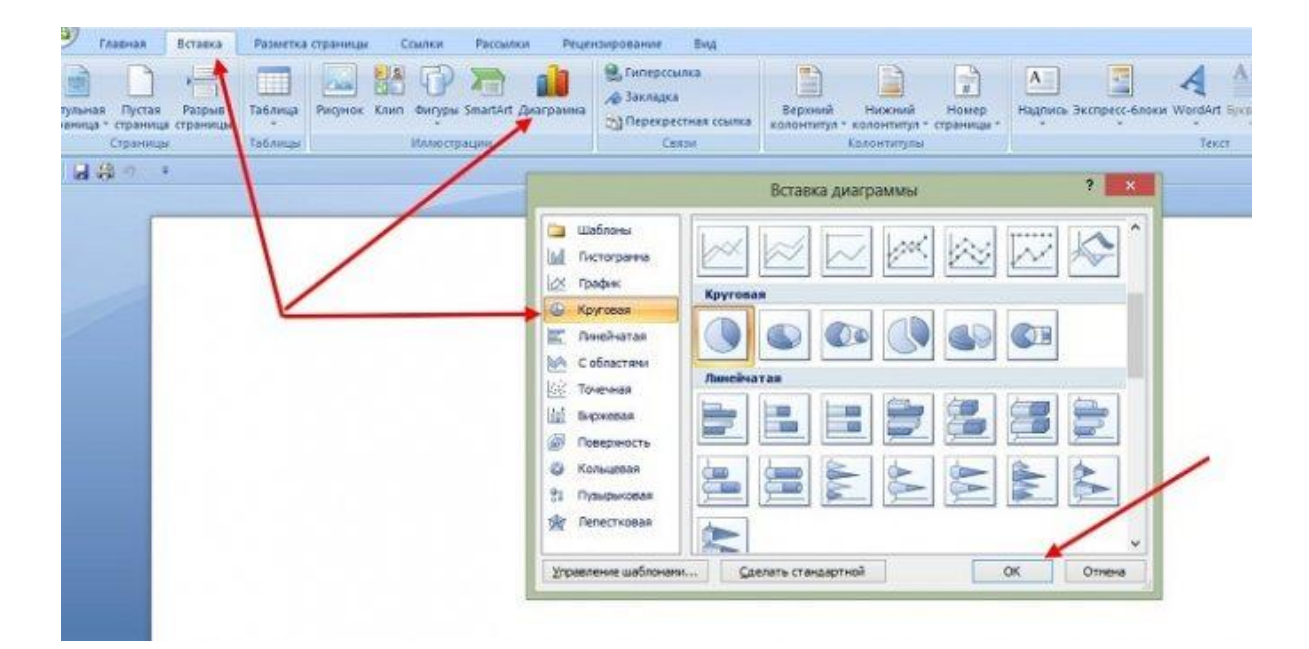

В открывшемся окне необходимо выбрать тип диаграммы «Круговая» и нажать кнопку «ОК», чтобы она появилась в документе (Скрин 5).

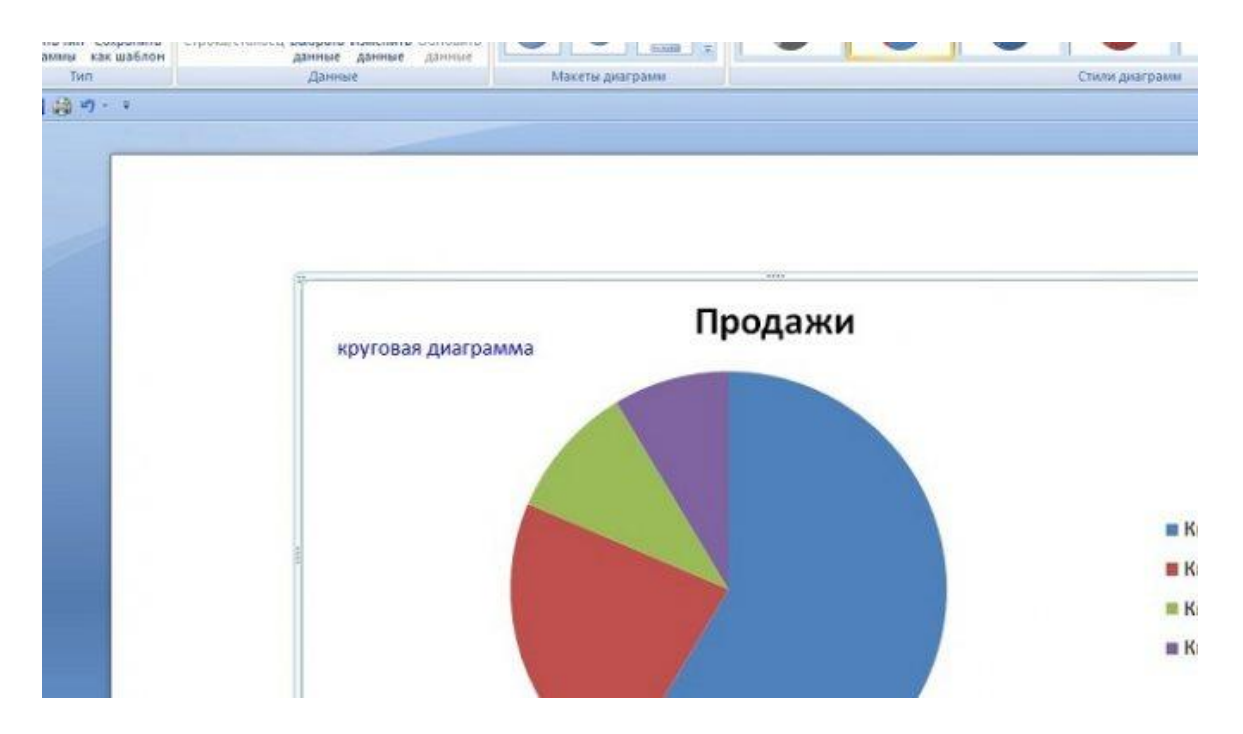

Ее вы можете редактировать – менять в ней числовые значения или ее название.

# Как сделать диаграмму в Ворд, организационная диаграмма

Организационная диаграмма служит для отображения иерархической информации или отношений подотчетности организации. К примеру, с этим макетом диаграммы, будут доступны макеты помощника, подчиненного и коллеги по работе.

Чтобы создать такую диаграмму в Ворде, нажимаем в его панели управления раздел «Вставка» далее, кнопку «SmartArt» (Скрин 6).

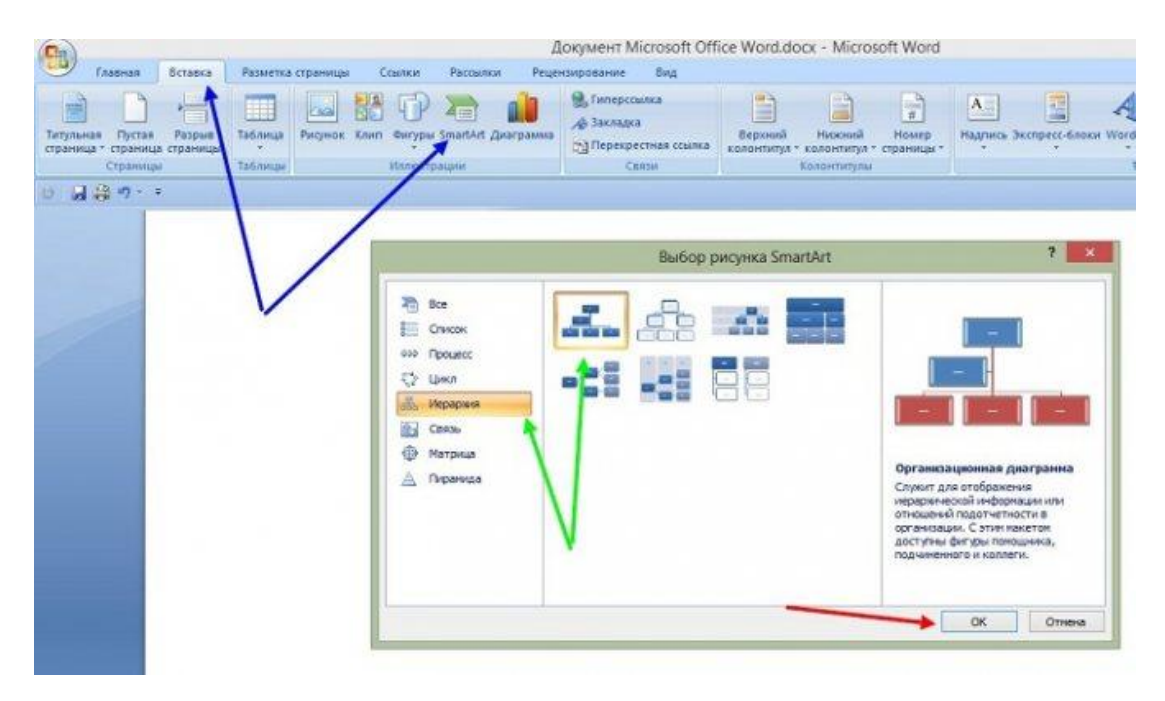

В открытом окне, вам нужно выбрать вид диаграмм «Иерархия» далее, организационную диаграмму. После чего нажмите «ОК», чтобы она появилась в Word.

Ее вы можете изменить на свое усмотрение, ведь она вставилась в документ, как готовый шаблон.

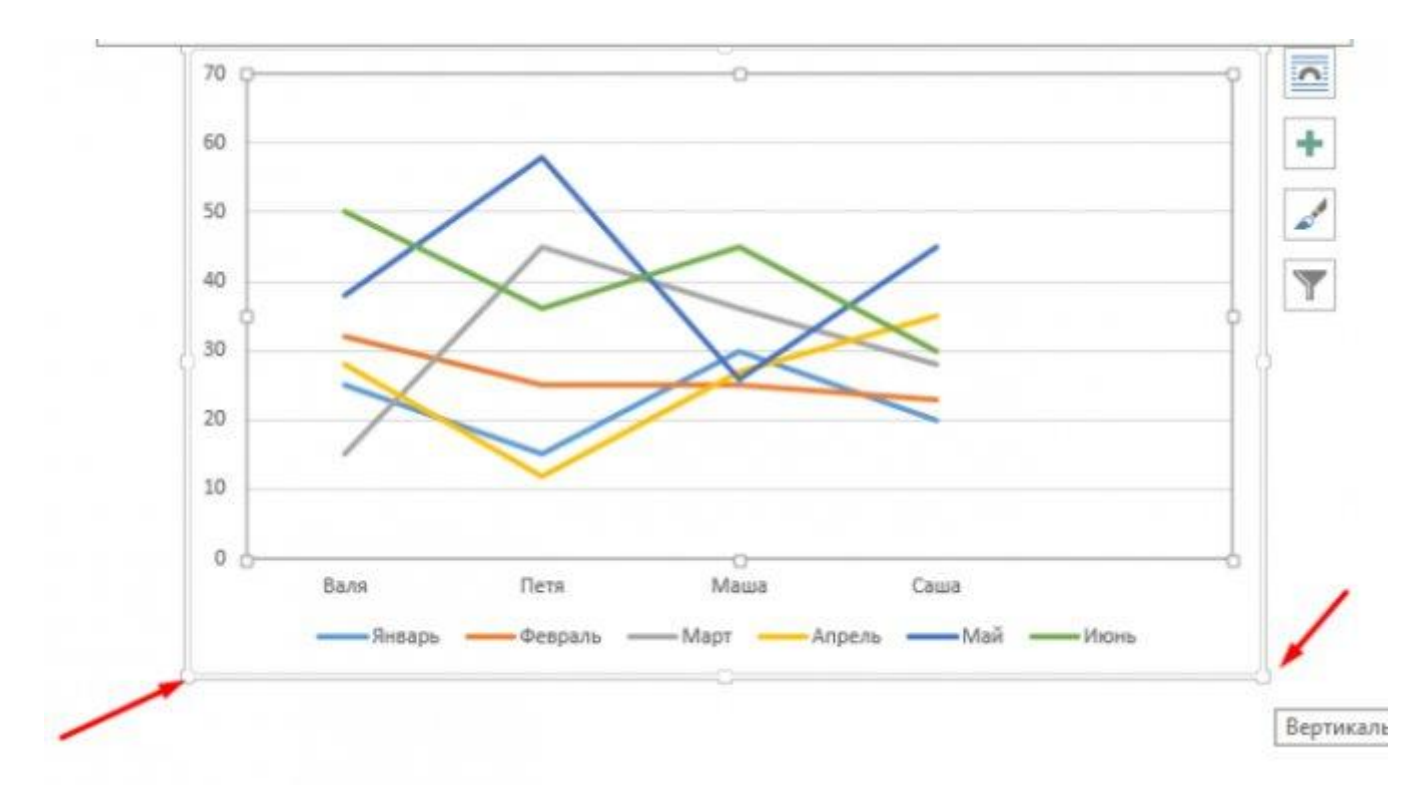

# Столбчатая гистограмма

Добавим в таблицу вспомогательные столбцы: 1 – с процентами (процентный вклад каждого вида налога в общее количество); 2 – 100%.

| 4 | А                   | В                   | С   | D    |
|---|---------------------|---------------------|-----|------|
| 1 | Вид налога          | Сумма,<br>млрд.руб. | %   |      |
| 2 | ндс                 | 351,3               | 23% | 100% |
| 3 | ндфл                | 346,7               | 22% | 100% |
| 4 | ндпи                | 468,4               | 30% | 100% |
| 5 | Акцизы              | 196,2               | 13% | 100% |
| 6 | Налог на прибыль    | 116,3               | 8%  | 100% |
| 7 | Имущественный налог | 68,3                | 4%  | 100% |

Щелкаем по любой ячейке таблицы. Переходим на вкладку «Вставка». В группе «Диаграммы» выбираем «Нормированную гистограмму с накоплением».

Автоматически созданная диаграмма не решает поставленной задачи. Поэтому на вкладке «Конструктор» в группе «Данные» переходим к пункту «Выбрать данные».

| Выбор источника данных                                                                               |                                          |                            |  |  |  |  |  |  |
|----------------------------------------------------------------------------------------------------|------------------------------------------|----------------------------|--|--|--|--|--|--|
| Диапазон данных для диаграммы:                                                                       |                                          |                            |  |  |  |  |  |  |
| Диапазон данных слишком сложен для отображения. При выборе нового диапазона старый<br>будет заменен. |                                          |                            |  |  |  |  |  |  |
|                                                                                                    | Строка/столбо                            |                            |  |  |  |  |  |  |
| Элементы леген,                                                                                      | ды (р <u>я</u> ды)                       | Подписи горизонтальной оси |  |  |  |  |  |  |
| Добавить                                                                                             | 📝 <u>И</u> зменить 🗙 <u>У</u> далить 😭 👎 | 📝 Изме <u>н</u> ить        |  |  |  |  |  |  |
| Ряд 3                                                                                                |                                          | Вид налога                 |  |  |  |  |  |  |
| %                                                                                                    |                                          | ндс                        |  |  |  |  |  |  |
|                                                                                                    |                                          | ндфл                       |  |  |  |  |  |  |
|                                                                                                    |                                          | ндпи                       |  |  |  |  |  |  |

С помощью стрелочки изменяем порядок рядов так, чтобы проценты были внизу. Ряд, показывающий абсолютные значения, удаляем. В «Категориях» убираем ячейку «Вид налога». Заголовок не должен быть подписью горизонтальной оси.

Выделяем любой столбец созданной диаграммы. Переходим на вкладку «Макет». В группе «Текущий фрагмент» нажимаем пункт «Формат выделенного фрагмента».

В открывшемся меню переходим на вкладку «Параметры ряда». Устанавливаем значение для перекрытия рядов – 100%.

| Параметры ряда               |      |   |               |
|------------------------------|------|---|---------------|
| Прекрытие рядов              |      |   |               |
| С зазором                    |      |   | С перекрытием |
|                              | 100% | ~ |               |
| <u>Б</u> оковой зазор        |      |   |               |
| Без зазора                   | )    |   | Большой зазор |
|                              | 150% |   |               |
| Построить ряд                |      |   |               |
| По <u>о</u> сновной оси      |      |   |               |
| По <u>в</u> спомогательной о | си   |   |               |

В итоге проделанной работы получаем диаграмму такого вида:

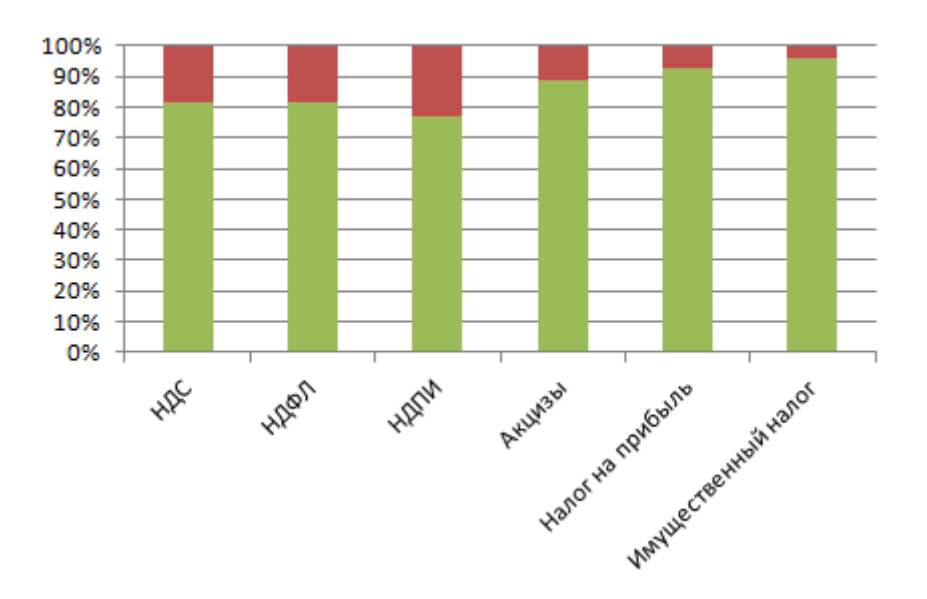

Общее представление о процентном соотношении видов налога в консолидированном бюджете РФ данная диаграмма дает.

# Шаблоны и готовый стиль

В Ворде есть возможность использовать готовые шаблоны и стили диаграммы, чтобы ее отредактировать. Для этого нужно выделить диаграмму в документе компьютерной мышкой. Затем, нажимаете на раздел Ворда «Конструктор», чтобы выбрать подходящий шаблон или стиль диаграммы (Скрин 7).

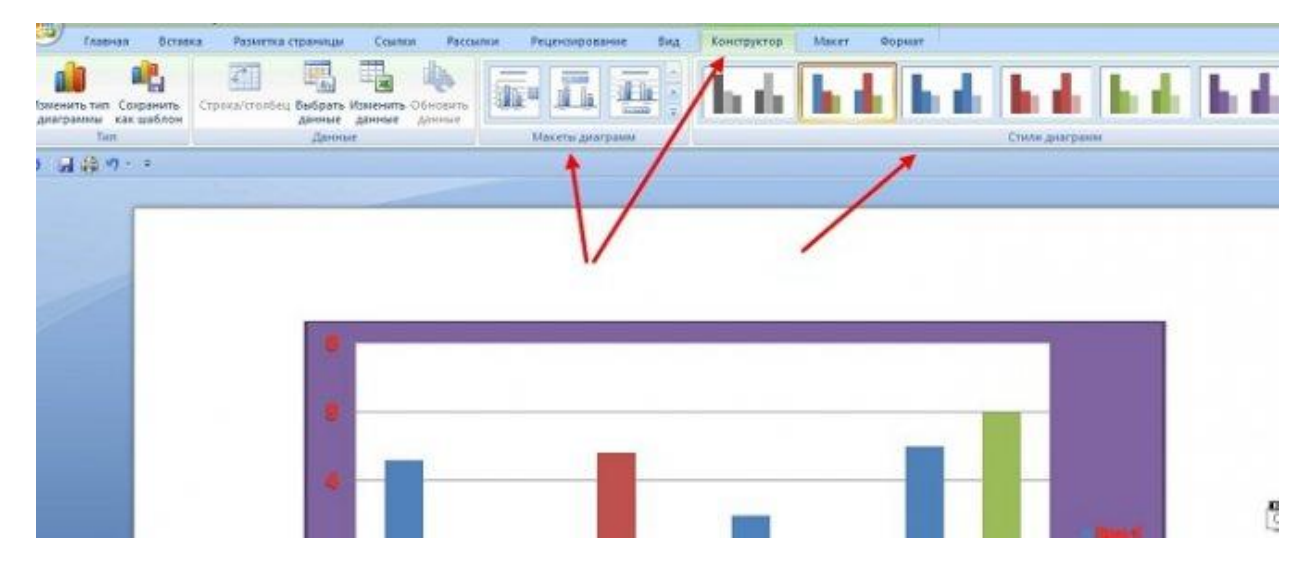

Например, шаблоны для диаграммы можно выбрать в разделах:

- 1. Макет.
- 2. Макет диаграмм.

Справа от шаблонов стилей, вы можете нажать на стрелочку вниз, чтобы посмотреть еще больше готовых вариантов.

Что касается стилей диаграммы, то их можно применить еще одним способом – нажимаете на раздел «Формат» в Ворде, далее, выбираете варианты стилей (Скрин 8).

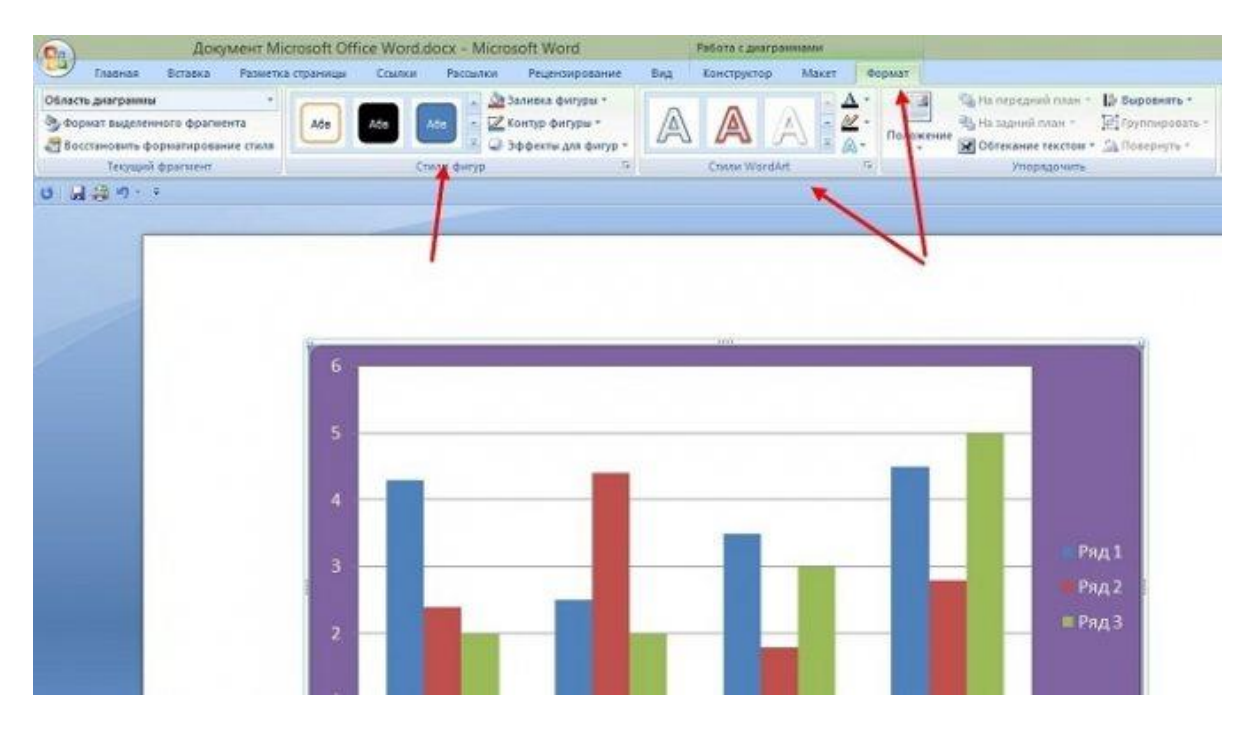

Они разделены на две категории:

- 1. Стили фигур.
- 2. Стили WordArt, то есть стиль текста.

Далее мы изменим созданную диаграмму в текстовом редакторе Word.

# Вкладка «Формат»

Данные инструменты в основном используются для изменения внешнего вида элементов по отдельности, а не всего объекта в целом.

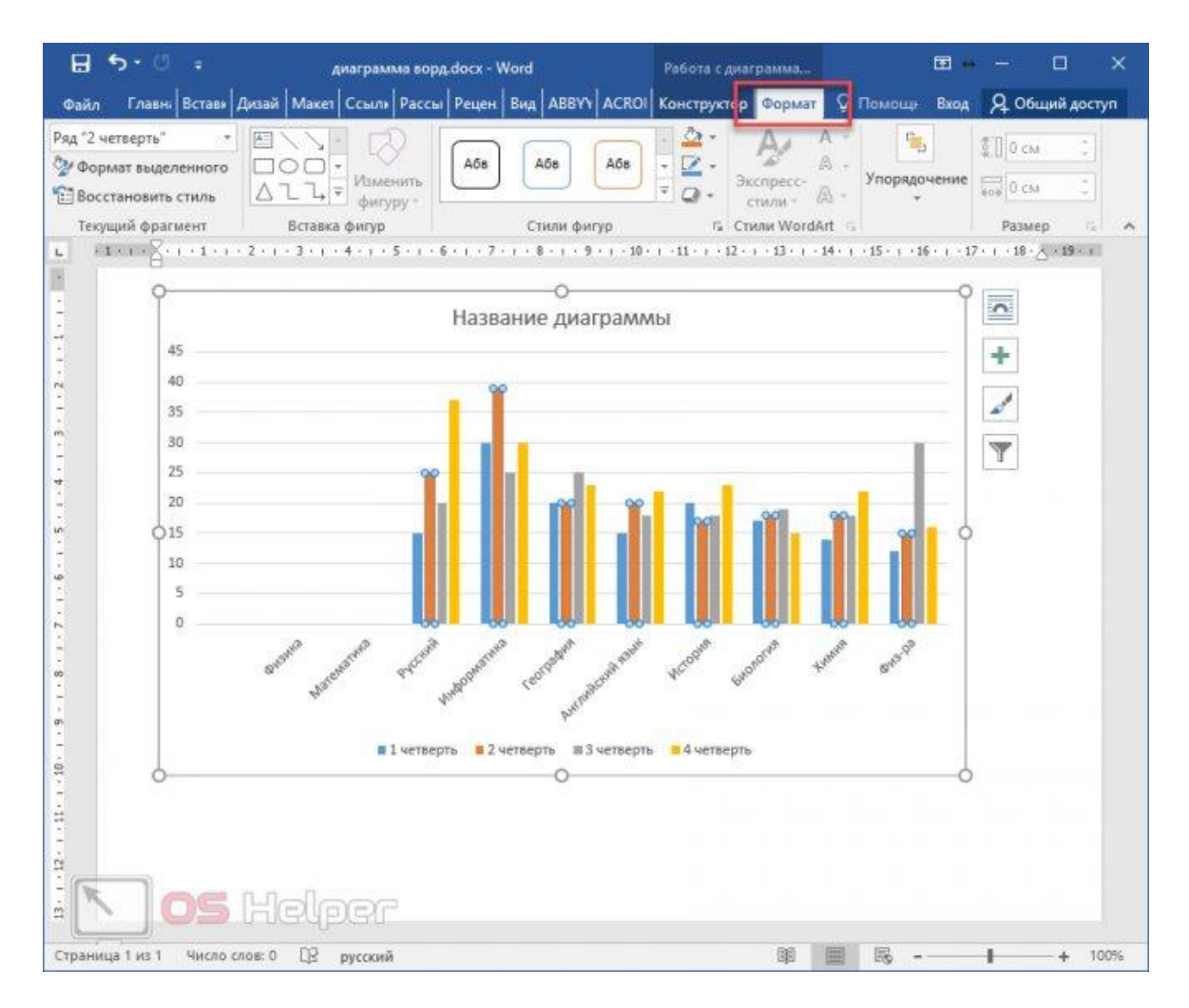

Рассмотрим каждый раздел более детально.

# Текущий фрагмент

В левой части данной панели выводится информация о выделенном элементе. Она обновляется сразу после клика. Например, если нажать на столбец, вы увидите название этого ряда и кнопки для его редактирования.

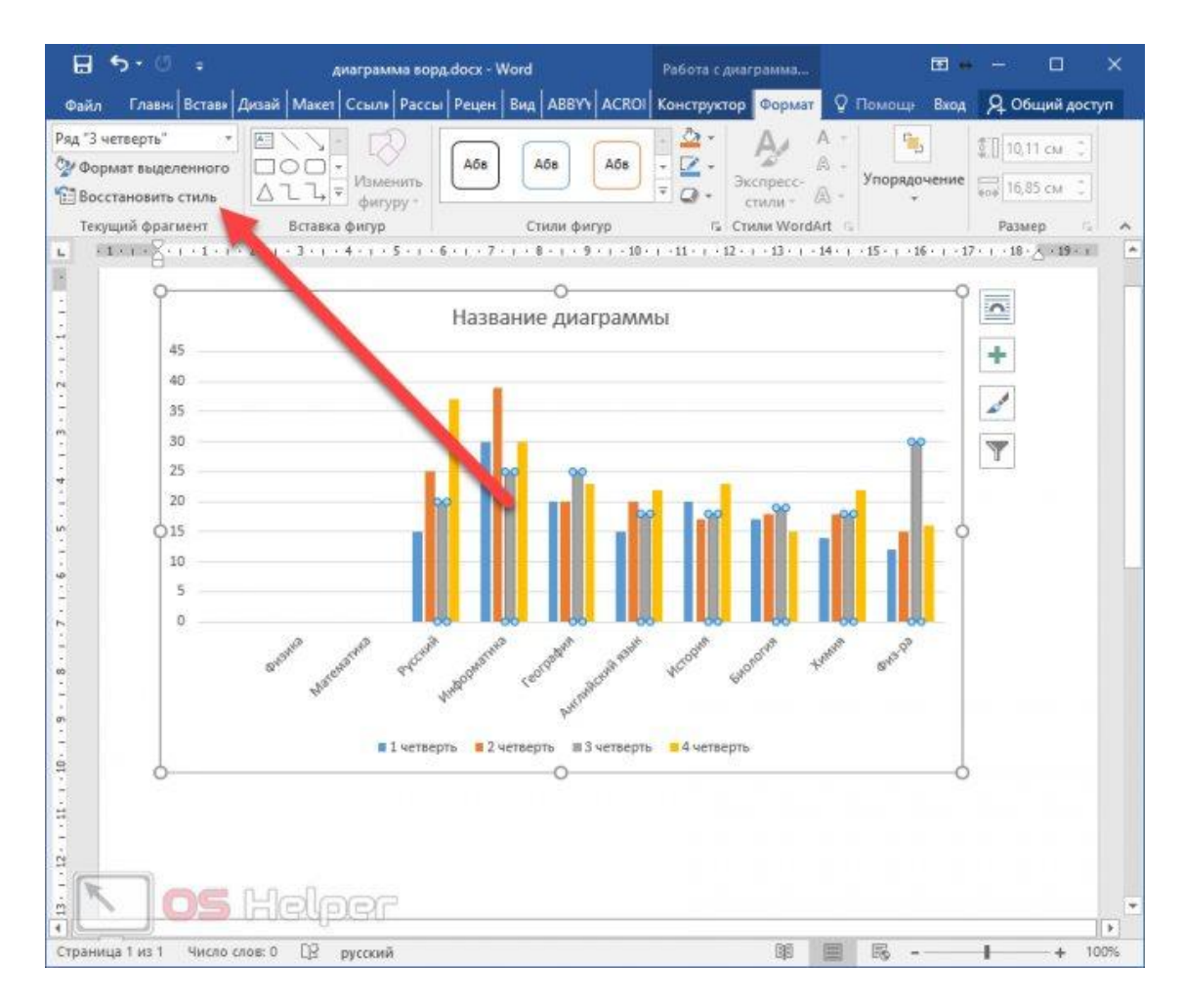

При клике по вертикальной оси вы увидите соответствующую информацию.

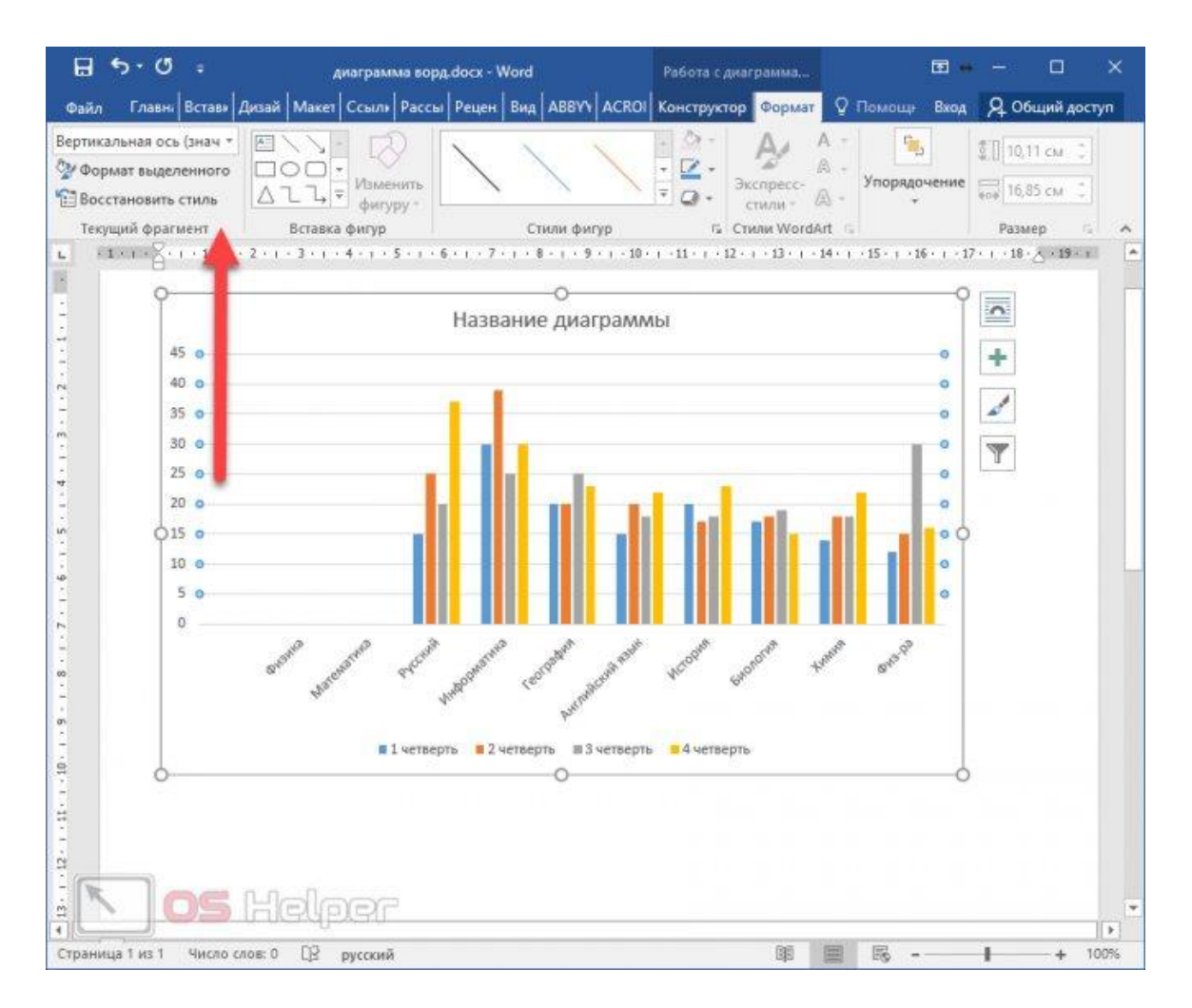

При нажатии на кнопку «Формат выделенного» в правой части программы появится панель для редактирования различных параметров.

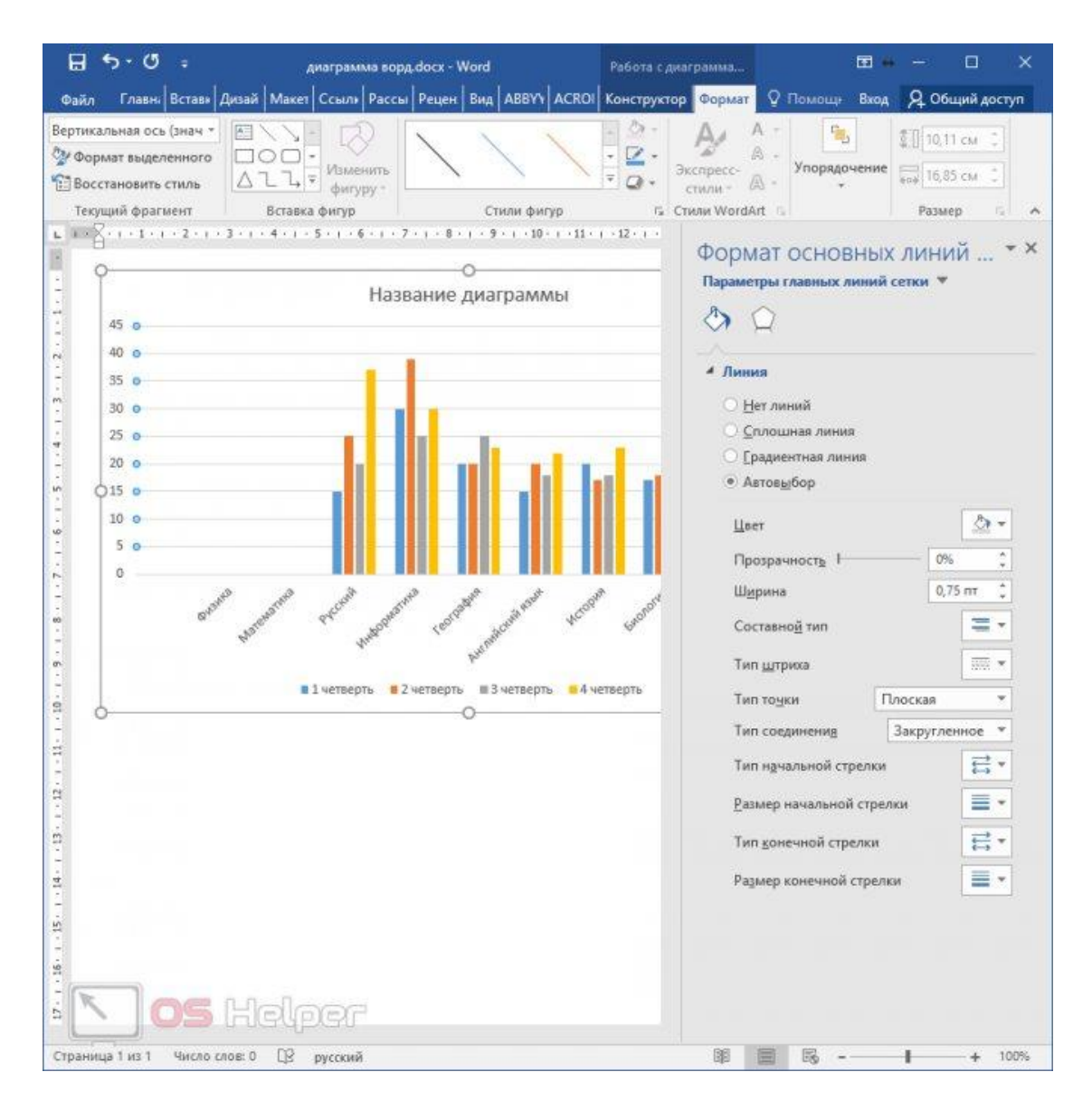

Ее содержимое будет меняться в зависимости от выбранного элемента.

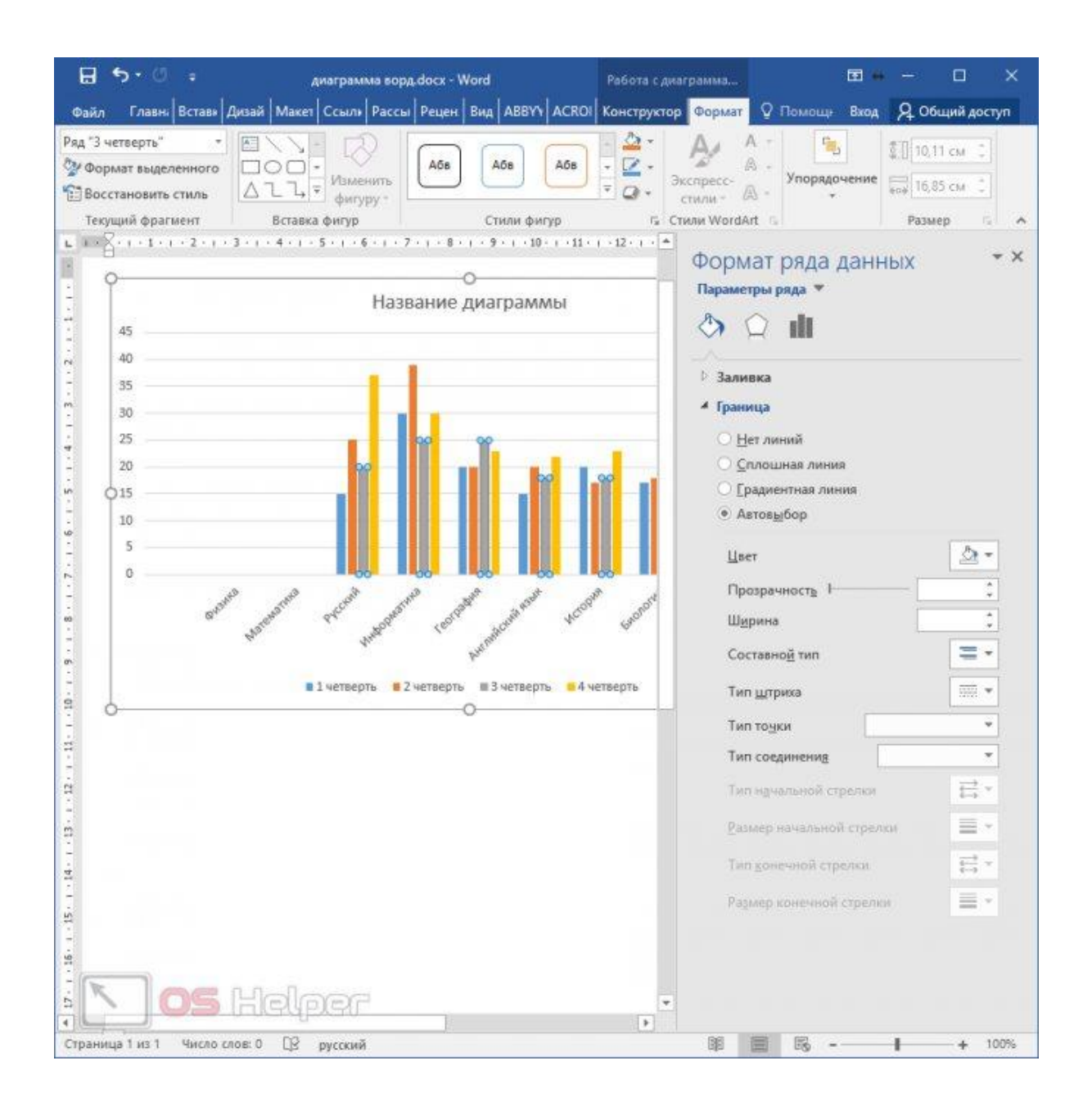

Изменяться будут не только эти свойства (в правой части редактора), но и остальные параметры, расположенные на главной панели инструментов.

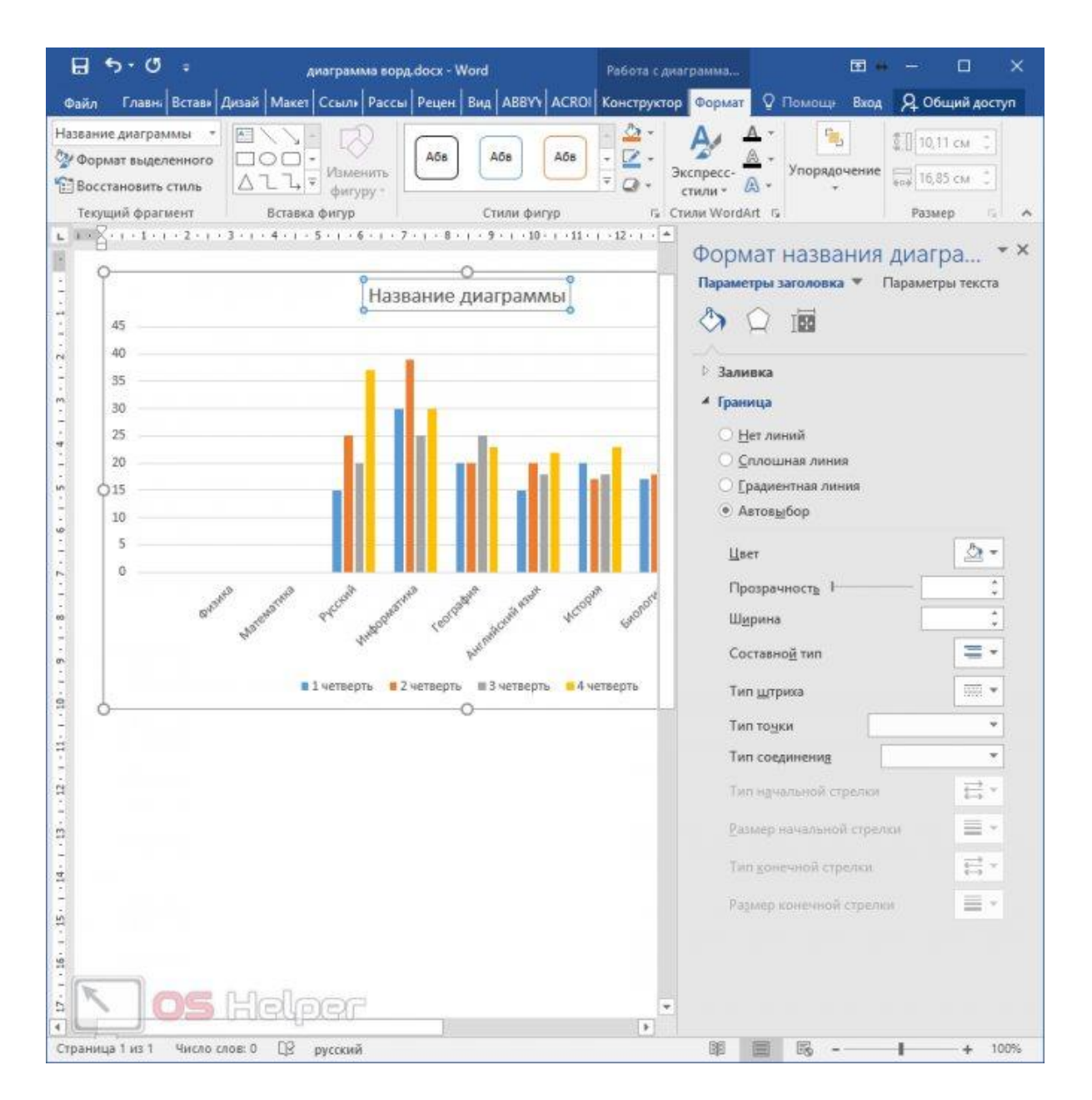

Некоторые свойства будут становиться неактивными, если они неприменимы для этого элемента.

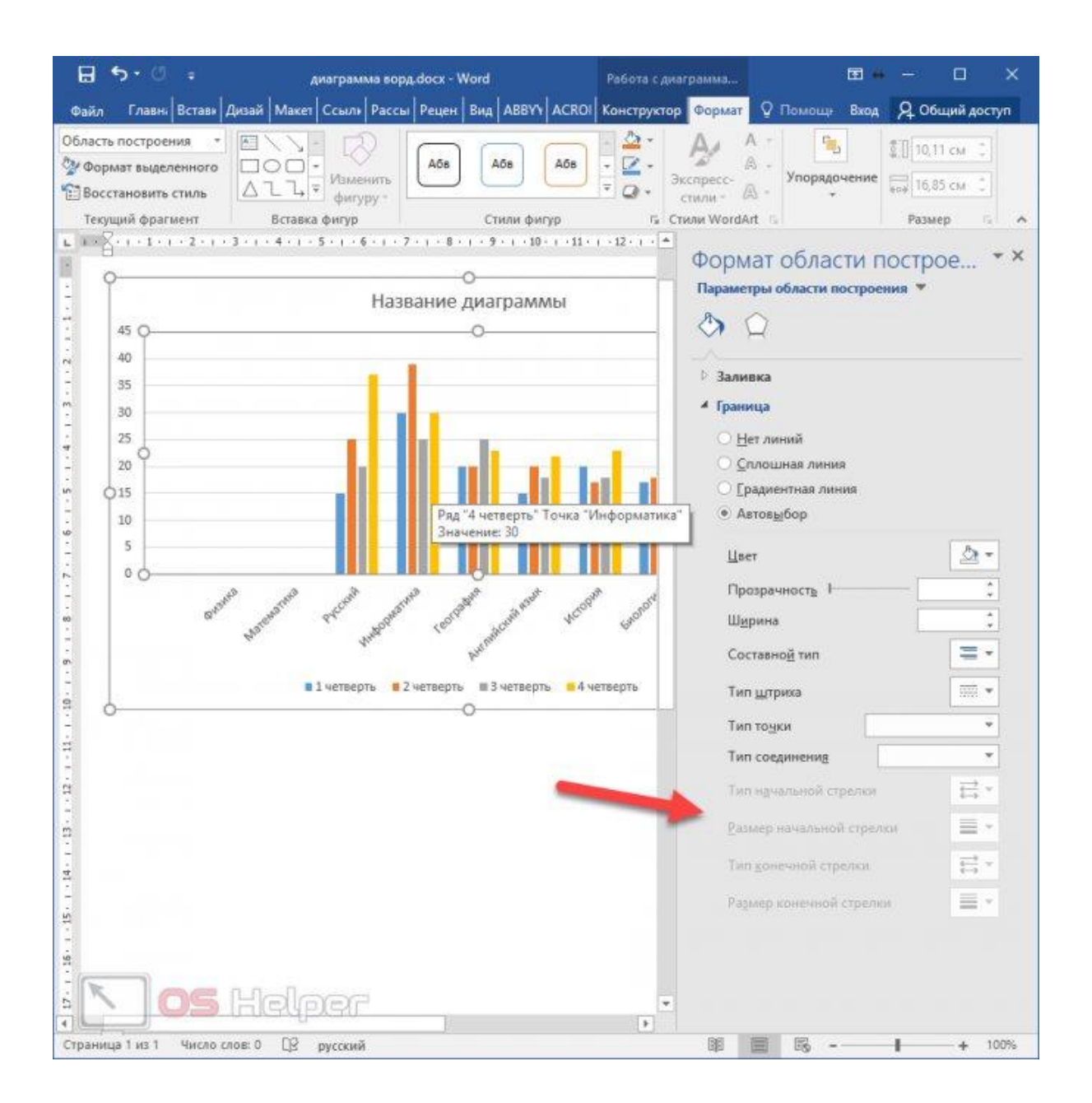

### Как изменить диаграмму в Ворде

Диаграмма в Ворде меняется достаточно быстро. Сначала нужно нажать по ней левой кнопкой мыши, далее, правой и из меню которой выбрать пункт – «Изменить данные» (Скрин 9).

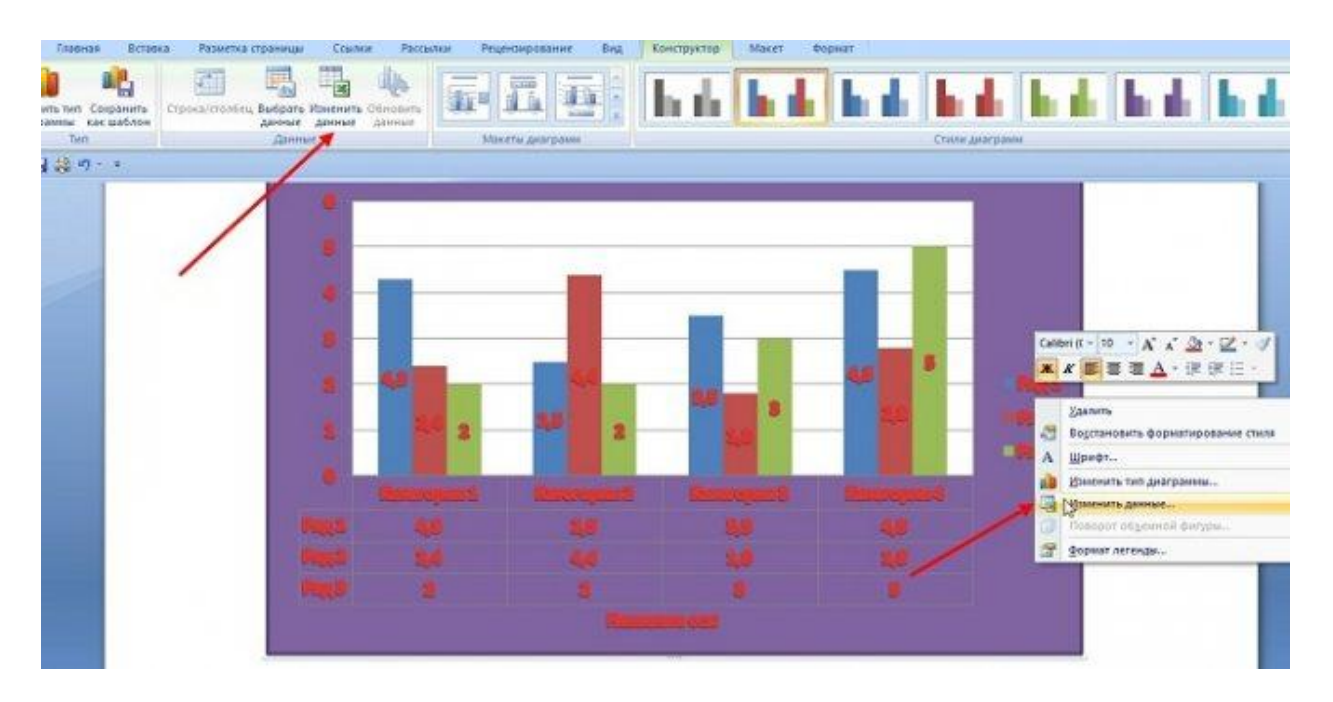

Откроется Эксель таблица с данными этой диаграммы. Все что нужно сделать – заменять ее значения и нажимать кнопку «Enter», чтобы сохранились изменения.

Если вы захотите например, изменить стиль или шаблон диаграммы, для этого достаточно их выбрать в панели управления Ворда. О том, как сделать мы писали выше.

После того, как ваша диаграмма была создана и изменена, ее можно сохранить на компьютер. Нажмите в левом верхнем углу Ворда кнопку – «Сохранить как шаблон» и выберите место для сохранения файла на компьютере. Затем нажмите «Сохранить», чтобы ваша диаграмма была успешно сохранена на компьютере.

#### 2. ЗАДАНИЯ К ЛЕКЦИИ

Прочитайте текст лекции, напишите опорный КРАТКИЙ конспект по данному материалу и ответьте на контрольные вопросы.

#### 3. КОНТРОЛЬНЫЕ ВОПРОСЫ

- 1. Основные виды графиков и диаграмм
- 2. Как редактировать график или диаграмму
- 3. Способы оформления графиков и диаграмм